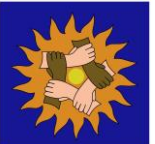

## How to check the internet history on Internet

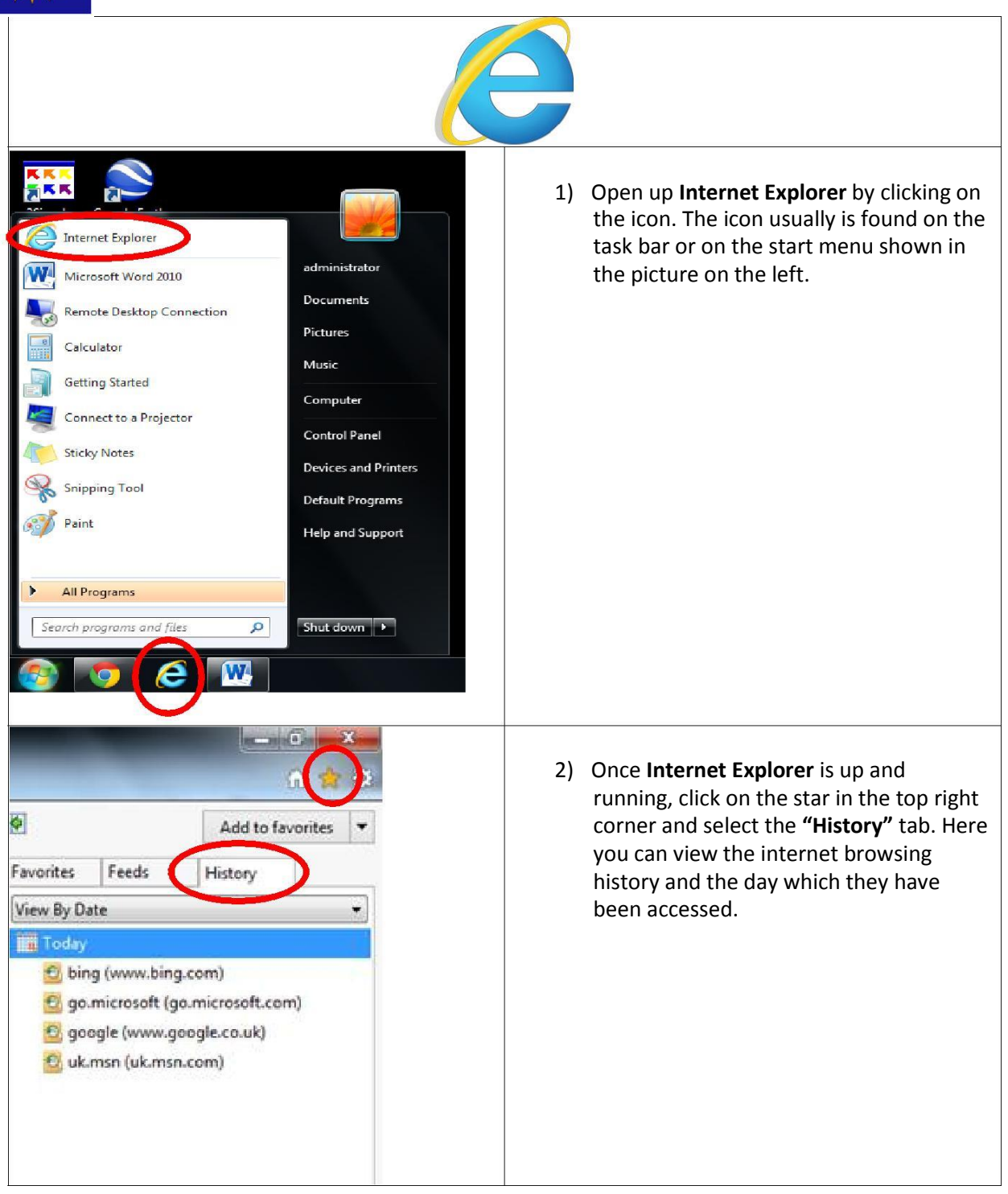